# 智慧能源管理系统

#### 电站业主用户手册 V2.1

(Web:www.sems.com.cn; APP:小固云窗)

#### 访问网站温馨提示:

- 1. 浏览器要求 IE9 以上,Chrome 以上
- 2. 显示器分辨率为 1920\*1080 时浏览效果最佳
- 3. 按功能键 F11(笔记本电脑按 Fn+F11)全屏显示效果更佳

## 扫描二维码下载APP

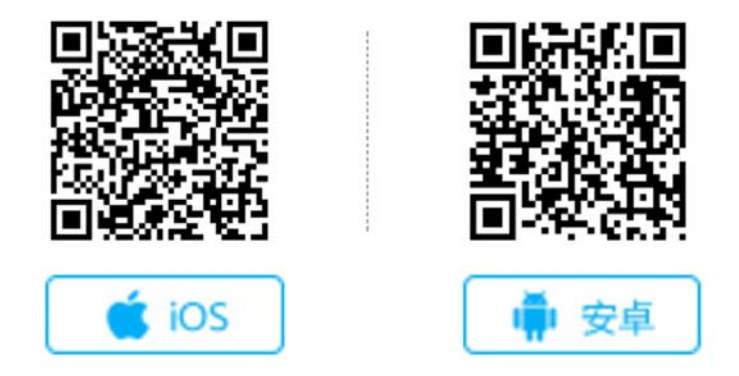

2018-3-8

| 版本ì    | 그   |
|--------|-----|
| MX + 1 | し水・ |

| 序号 | 版本号       | 变更内容       | 日期         | 备注       |
|----|-----------|------------|------------|----------|
| 1  | 1.0 先行体验版 | 初次发布       | 2018-01-28 | 电站业主用户适用 |
| 2  | 1.1 先行体验版 | 首页增加访问网站温馨 | 2018-01-31 | 无        |
|    |           | 提示内容和下载二维码 |            |          |
| 3  | 2.0       | 正式版        | 2018-3-6   | 正式发布版本   |
| 4  | 2.1       | 修正部分错误     | 2018-3-8   | 无        |

## 1 我如何操作

## 1.1 我是原监控平台的电站业主用户

您使用原监控平台的账户密码就可以登录本系统。首次登录时,如果您之前没有登记手 机号码,系统会要求您补全手机号码(补全过程会需要进行短信验证输入手机号码的正确性)。 登录后请到设置-我的账户里,录入您的姓名,将账户资料补充完整。

## 1.2 我要成为电站业主用户

直接在网站或者 APP 选择以电站业主角色注册,填入姓名和手机号码,在完成短信验 证后就可以成为本系统的电站业主用户,并登录系统。

## 1.3 在本系统我能使用哪些新功能?

1.3.1 多电站状态滚动轮播

如果您有多个电站,新系统为您提供了多电站状态逐条滚动轮播的功能。

| <b>416725</b> 100531        |                                        |       |               |             |                  |               |             | (admin) | (c) (em    |
|-----------------------------|----------------------------------------|-------|---------------|-------------|------------------|---------------|-------------|---------|------------|
| BARRES CL + III / III / III | 10 III                                 |       |               |             |                  | Q, 892-193    | 16          |         |            |
| <br>统计状态                    |                                        | 今日敬言  |               |             | 累计收益             |               |             |         |            |
|                             | • 999999 • 999999<br>• 999999 • 999999 | G     | 9999.99(万kWh) | 9999.99(万元) | 9                | 999.99(75kWh) | 9999.99(万元) |         |            |
|                             |                                        |       |               |             |                  |               |             |         |            |
| 电站名称                        | 电站位置                                   | 14885 | 当前功率 电站容量 🛊   | 天气 @kWtb    | ≢÷ \$\$\$\$/\#[÷ | 今日电量;         | 10.000 ·    |         |            |
| 成都高新区景年广场电站                 | 四川省成都市                                 | •     | 123kW 2346kW  | 234kW       | 3.6              | 234kWh        | 工商业屋顶       |         | / 10.25.20 |
| 成都高新区美年广场电站                 | EURISERE                               |       | 123kW 2346kW  | 234kW       | 3.6              | 234kWh        | 工商业履济       |         | -          |
| 成都高新区美年广场电站                 | 目川省成都市                                 | •     | 123kW 2346kW  | 234kW       | 3.6              | 234kWh        | 工商业推进       |         |            |

具体操作请参考 <mark>2.6</mark>

### 1.3.2 创建电站

您可以在手机 APP 上创建电站。创建电站时需要您输入安装商在本系统的组织代码, 安装商才能看到您创建的电站信息,为您提供更好的售后服务。<mark>请向您的安装商索取其组织</mark> 代码!

## 1.4 功能模块

- (1)注册
- (2)登录
- (3) 找回密码
- (4)反馈建议
- (5) PC 电站状态
- (6) PC 设置

#### (7) APP 实时监视

(8) APP 发现光伏

## 2、功能介绍及使用说明

## 2.1 注册

#### 2.1.1 注册选择

【我是电站业主】电站业主选择此项注册,信息填写符合规则后注册成功,即可登录。

#### 2.1.2 注册项规则

【姓名】2-10 个汉字

【手机号】11 位手机号码,未注册过

【密码】6-16个字符,只能包含字母、数字或下划线

【密码确认】与【密码】完全一致

## 2.2 登录

#### 2.2.1 常规登录

账户可为手机号、用户名、邮箱,新建账户只提供手机号注册,可在我的账户中添加用 户名和邮箱(不做添加时为空)用以登录。

#### 2.2.2 特殊登录逻辑

【首次以非手机号方式登录,且未绑定手机号】原监控平台账户体系用户,在第一次登 录后提示绑定手机号,绑定后方可进行登录操作。

【业主账户下无电站登录】登录 PC 端弹窗提示"请登录手机 APP,创建您的电站"。登录 APP 端后进入系统单电站提示页面"您当前账户下没有电站信息,请先创建电站",选择"立即创建"则进入创建电站界面。

## 2.2.3 登录分流

【业主账户】PC 端登录后,当业主只有一个电站,默认显示单电站页;当业主有 2 个 及以上电站时,默认显示业主多电站页,见下图。

APP 端登录后,当业主只有一个电站,默认显示单电站页;当业主有2个及以上电站, 默认显示多电站业主列表视图。

| <b>1</b> 933765 11155 |                   |             |               |             |                                                                                                    |           |      | (a) admin | () 10 <b>2</b> |
|-----------------------|-------------------|-------------|---------------|-------------|----------------------------------------------------------------------------------------------------|-----------|------|-----------|----------------|
| 46888: Q.+0./00/00/00 | 10                |             |               |             |                                                                                                    | Q, 893-10 | u.s. |           |                |
| Bittes                | • 999999 • 999999 | оно<br>Э СЭ | 9999.99(万kWh) | 9999.99(万元) | ₩i+&#</th><th>999.99(/5kwh)</th><th>9999.99(<del>)5</del>7)</th><th></th><th></th></tr><tr><th>m11/270</th><th>an shine</th><th></th><th>电动电声 肉补肉果 5</th><th>10 M 201.14/76</th><th>R.A. Mitchell</th><th>ADDB</th><th></th><th></th><th></th></tr><tr><td>成都高新区景年广活电站<br>成都高新区景年广活电站</td><td></td><td></td><td>123kW 2346kW<br>121kW 2346kW</td><td>234W</td><td>3.5</td><td>234kWh</td><td>IRANA</td><td></td><td><b>1</b> 8358</td></tr><tr><td>成都高新区兼年广场电站</td><td>日川東成都市</td><td>•</td><td>123kW 2346kW</td><td>234kW</td><td>3.6</td><td>234kWh</td><td>工商业撤消</td><td></td><td></td></tr></tbody></table> |           |      |           |                |

## 2.3 找回密码

在登录界面点击"忘记密码",根据提示步骤及内容进行密码重置。

## 2.4 反馈建议

【反馈建议入口】PC 端登录后,所有界面 ( 除大屏 ) 右侧,固定显示"反馈建议"图标,

点击后弹窗显示反馈录入界面;APP 端登录后,发现光伏-反馈建议。

【反馈信息录入】反馈问题类型选择、问题与建议描述、截图图片。

## 2.5 PC 电站状态

#### 2.5.1 多电站状态-筛选和统计

【电站地区】筛选将影响 3 个 KPI 统计指标、电站列表。

【搜索】搜索电站:电站名称关键字、电站名称首字母。

【统计信息】状态统计、今日收益、累计收益。

### 2.6.2 多电站状态

【列表】①点击电站名,可进入单电站页。②默认轮播,鼠标移入轮播停止,移出恢复; 点击分页码旁的按钮(显示"播放"时)可进行分页选择。

#### 2.6.3 单电站状态

【电站详情】电站及业主基本信息。

【天气预报】当日起5天天气信息。

【电站状态】电站发电状态及实时功率。

【关键指标】今天发电及收益,累计发电及收益。

【发电量及收益,功率曲线】日、月、年及寿命期维度的发电量及收益柱状图曲线,日 维度的功率曲线。

【逆变器监视及控制】轮播展示逆变器静态信息及实时数据,组织账户具备远程控制权限。

#### 2.6 PC 设置

2.6.1 我的账户

【用户名】2-20 个字符,只包含汉字、字母、数字和下划线(不能开头);选填,填写 后可使用用户名进行登录;变更用户名后,旧用户名不可用于登录。

【姓名】2-10 个汉字

【手机号】11 位手机号码,未注册过;输入新的手机号验证码验证后即变更;变更手机号码后,旧手机号不可用于登录。

【电子邮箱】格式正确的邮箱;选填,填写后可使用邮箱进行登录;变更电子邮箱后, 旧电子邮箱不可用于登录。

【设置密码】6-16个字符,只包含字母、数字和下划线;

【确认密码】与【设置密码】完全一致时,即可变更为新密码;变更密码并注销后,需 使用新密码登录。

8

## 2.7 APP 实时监视

#### 2.7.1 单电站视图

【分享】可将电站实时监视界面信息分享至 QQ、微 信好友、朋友圈和微博。

【电站概况】电站基本信息、电站导航及电站信息 编辑入口。电站编辑界面详见《2.7.3 电站信息编辑视图》。

【电站 KPI】当前功率、今日发电、累计发电和今日 收益。

【天气预报】今天及后续4天共5天的天气情况。

【运行实数】电站的当天功率曲线,日、月、年的 收益曲线+发电量柱状图。曲线、柱状图界面可进行向右 滑动操作:每滑动一次,加载之前的 7 天(可跨月), 7 月(可跨年)的数据。

【环境贡献】展示节约标准煤、二氧化碳减排和减 少森林砍伐。

【实时监视】设备的基本信息展示,设备的添加, 详见《2.8.1 创建电站》,单击设备可进入该设备的监视 界面,详见《2.7.2 单设备视图》。

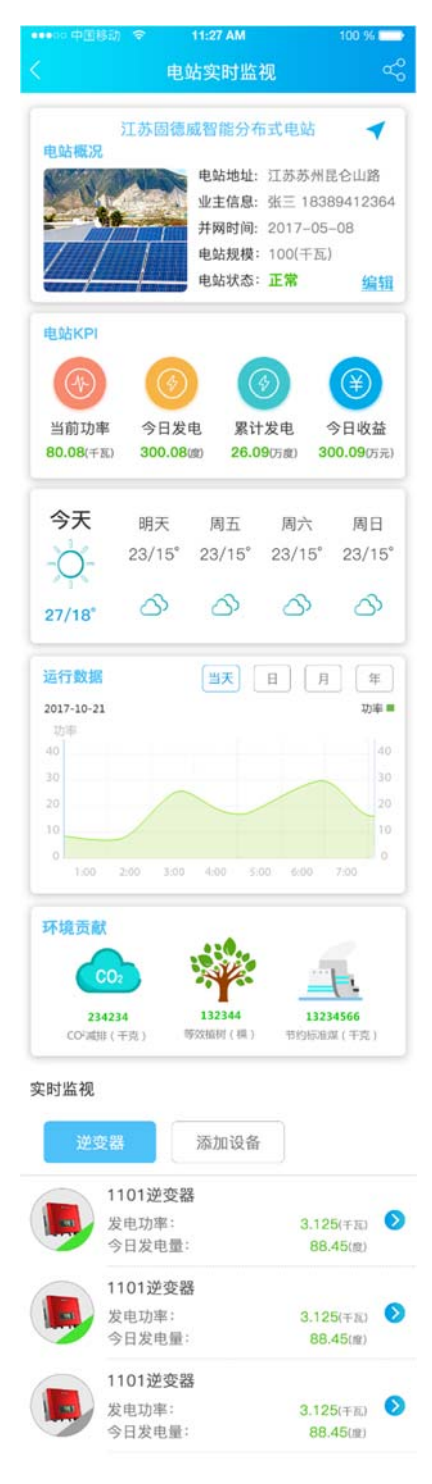

## 2.7.2 单设备视图

【分享】可将单设备实时监视界面信息分享至 QQ、 微信好友、朋友圈和微博。

【设备概况】设备基本信息及状态等。

【运行数据】设备的当天功率曲线,日、月、年的收益曲线+发电量柱状图。曲线、柱状图界面可进行向右滑动操作:每滑动一次,加载之前的7天(可跨月),7月(可跨年)的数据。

【实时监视】设备的实时遥测数据。

| •••••• 中国移动 🗇                | 11:27 AM                                      | 100 % 💶                  |
|------------------------------|-----------------------------------------------|--------------------------|
| < រ៉េ                        | 设备实时监视                                        | ಳಂ                       |
| 1设备概况                        | 011号逆变器<br>型号: SDT系<br>S/N号: XXXXX<br>容量: 5kW | 列三相双路<br>xx              |
| A THE                        | 接入时间:2017/<br>实时状态:发电中                        | 07 / 22<br>•             |
| 运行数据<br>2017-10<br>发电量<br>40 | 当天 日 (<br>发 <sup>i</sup>                      | 月 年<br>电量 收益<br>功率<br>40 |
|                              |                                               | 30<br>20<br>10<br>7      |
| 实时监视                         |                                               |                          |
| 发电功率:                        |                                               | 5.123千瓦                  |
| 今日发电量:                       |                                               | 200.01度                  |
| 累计发电量:                       |                                               | 9999.99度                 |
| 累计发电小时:                      |                                               | 5.84小时                   |
| 交流电压:                        |                                               | 200.01伏                  |
| 交流电流:                        |                                               | 25.48安                   |
| 交流频率:                        |                                               | 52.48赫兹                  |
| 直流电压/电流1:                    | 444.48                                        | 伏/111.48安                |
| 组串电流1:                       | 11.11/22.22/33                                | .33/44.44安               |
| <u>自</u> 流电压/电流2:            | 444.48                                        | 伏/111.48安                |
| 组币电流2:<br>克运电压/电达2:          | 11.11/22.22/33                                | .33/44.44安               |
| 且                            | 444.48                                        | 22/44 44中                |
| 坦中电流3·<br>古法由压/由法/·          | 11.11/22.22/33                                | .00/44.44女<br>伏/111 40空  |
| 组串电流4:                       | 11.11/22.22/33                                | .33/44.44安               |
|                              |                                               |                          |

#### 2.7.3 电站信息编辑视图

电站信息编辑入口:单电站视图-电站概况-编辑。

可对电站的【电站名】、【电站地址】、【电站类型】、【电站容量】、【组件数量】、【收益规则】、【电站照片】进行编辑修改。

点击右上角删除按钮,可以删除该电站。

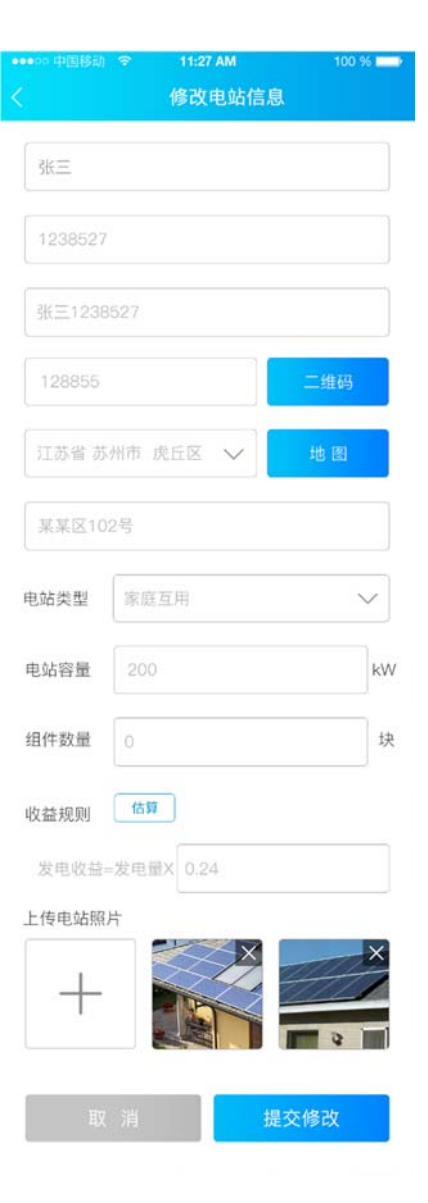

2.8APP 发现光伏

#### 2.8.1 创建电站

【入口】①发现光伏-创建电站。②实时监视地图/列表视图左上角"+"。③业主账户下无 电站时,登录后进入系统单电站提示页面"您当前账户下没有电站信息,请先创建电站",点 击"立即创建"。

| •••∞ 中国移动 4G   16:26                                                                                                    | •••∞ 中国移动 4G 16:28                                                                                                    | •••≪ 中面目前 ◆ 11:27 AM 100 % ==<br>电站实时监控 |
|----------------------------------------------------------------------------------------------------|----------------------------------------------------------------------------------------------------|-----------------------------------------|
| 読建电站         ()         ()         ()         ()         ()         ()         ()         ()         ()         ()         ()         ()         ()         ()         ()         ()         ()         ()         ()         ()         ()         ()         ()         ()         ()         ()         ()         ()         ()         ()         ()         ()         ()         ()         ()         ()         ()         ()         ()         ()         ()         ()         ()         ()         ()         ()         ()         ()         ()         ()         ()         ()         ()         ()         ()         ()         ()         ()         ()         ()         ()         ()         ()         ()         ()         ()         ()         ()         ()         ()         ()         ()         ()         ()         ()         ()         ()         ()         ()         ()         ()         ()         ()         ()         ()         ()         ()         ()         ()         ()         ()         ()         ()         ()         ()         ()         ()         ()         ()         () <th(< td=""><td>安御宣城沈宗平10.6kw<br/>电站概況<br/>単成版: 安徽省宣域市宣州<br/>业生信急: 沈小年 13024526119<br/>井岡町间: 2017-09-21<br/>电站坂徳: 国処(千瓦)<br/>电磁状态: 高級 <u>追望</u></td><td></td></th(<> | 安御宣城沈宗平10.6kw<br>电站概況<br>単成版: 安徽省宣域市宣州<br>业生信急: 沈小年 13024526119<br>井岡町间: 2017-09-21<br>电站坂徳: 国処(千瓦)<br>电磁状态: 高級 <u>追望</u>                                 |                                         |
|                                                                                                    | 地站KPI         (3)         (3)           当前功率         今日发电         累计发电         今日收益           0.00(平形)         0.00(原)         3190.20(原)         0.00(房) | 当前账户下没有电站信息<br>请先创建电站                   |
|                                                                                                    | 今天 明天 周五 周六 周日                                                                                                    | 立即创建                                    |
|                                                                                                    | 3/-6° 4/-7° 3/-10° 1/-8°<br>2/-6° • • • • •                                                                                                    |                                         |

【基本信息】根据实际情况正确填写必要信息后即可完成电站的创建。

- ① 创建电站:姓名,手机号默认无法编辑。
- ② 请填写安装商组织代码,该电站归属于该安装商。可通过扫描经销商/安装商代码 二维码实现快速添加。
- ③ 电站创建成功后,跳转至该电站单电站页,并弹窗提示"添加设备",点击"立即添加" 则进入扫描界面。

| 100-0)中国初初 | 9 11:27 AM   | 100 %  |
|------------|--------------|--------|
| 6          | 创建电站         |        |
| 张三         |              |        |
| 1238527    |              |        |
| ∭三1236     | 527          |        |
| 128855     |              | 二维码    |
| 江苏查 苏      | 州市 虎丘区 🗸     | 地面     |
| 请手动输       | 入详细地址        |        |
| 电站类型       | 家庭互用         | $\sim$ |
| 电站容量       | 单行输入         | kW     |
| 组件数量       |              | 块      |
| 收益规则       | 估算           |        |
| 发电收益       | 发电量X 所在地区收益和 |        |
| 上传电站照      | Ħ.           |        |
| +          |              | ×      |
|            | 提交并创建电站      |        |

|                                                         |                                                                                  | 27 AM                        | 100 %        |
|---------------------------------------------------------|----------------------------------------------------------------------------------|------------------------------|--------------|
|                                                         | 电站到                                                                              | 实时监视                         | ~            |
| ab AH HEND                                              | 江苏固德威智                                                                           | 習能分布式电站                      | -            |
| 电站机力                                                    | •                                                                                | 站地址: 江苏苏州                    | 昆仑山路         |
|                                                         | HF 1                                                                             | 主信息: 张三 183                  | 89412364     |
|                                                         | <b>月</b><br>一<br>一<br>一<br>一                                                     | ·购时间: 2017-05<br>站規模: 100(千瓦 | )            |
|                                                         |                                                                                  | AF42大· 面起                    | 编辑           |
| 电站                                                      | 创建日                                                                              | 也近 <u>成切</u>                 |              |
| 6                                                       | 入心的电量                                                                            | 山隙加取 會吧!                     |              |
| 当时来                                                     | 「不添加                                                                             | 立即添加                         |              |
| 当前功平<br>00.00(千瓦)                                       | 00.00個                                                                           | 00.00(万度) (                  | 90.00历元)     |
|                                                         |                                                                                  |                              |              |
| 今天                                                      | 明天                                                                               | 周五周六                         | 周日           |
| -Q-                                                     | 23/15 2                                                                          | 3/15 23/15                   | 23/15        |
| 27/18°                                                  | 3                                                                                | ර ර                          | 0            |
| [                                                       |                                                                                  |                              |              |
| 2017-10-21                                              |                                                                                  |                              | 目 年 日<br>功率■ |
| and the second states                                   |                                                                                  |                              | Alberta .    |
| ●●●○○ 中国移动                                              |                                                                                  | :27 AM                       | 100 %        |
| <ul> <li>・・・・・・・・・・・・・・・・・・・・・・・・・・・・・・・・・・・・</li></ul> | 令 11<br>扫描                                                                       | 27 AM<br>i二维码                | 100 % 🗔      |
| ****00 中国移动<br>く                                        |                                                                                  | 27 AM<br>i二维码                | 100 % 🔜      |
| ••••oo 中国移动<br>く                                        | ☞ 11<br>扫描                                                                       | 27 AM<br>二维码                 | 100 % -      |
| ••••00 中国移动                                             | ◆ 11<br>扫描                                                                       | 27 AM<br>二维码                 | 100 %        |
| ••••o 中国移动                                              | ○ 111<br>扫描                                                                      | 27 AM<br>二维码                 | 100 %        |
| ••••oo 中国移动                                             | ◆ 111<br>扫描                                                                      | 27 AM<br>二维码                 | 100 %        |
| ••••oo 中国移动                                             | ○ 111<br>扫描                                                                      | 27 AM<br>二维码                 | 100 %        |
| ••••oo 中国移动                                             | ♀ 111<br>扫描                                                                      | 27 AM<br>二维码                 | 100 %        |
|                                                         | ◆ 111<br>扫描                                                                      | 27 AM<br>二维码                 | 100 %        |
|                                                         | ◆ 111<br>扫描                                                                      | 27 AM<br>二维码                 |              |
|                                                         | ◆ 111<br>扫描                                                                      | 27 AM<br>二维码                 |              |
| S/N编号                                                   | ◆ 11<br>扫描<br>手动输入S                                                              | 27 AM<br>二维码                 |              |
| S/N编号                                                   | <ul> <li>11</li> <li>扫描</li> <li>手动输入S</li> </ul>                                | 27 AM<br>二维码<br>/N号          |              |
| S/N编号<br>校验码                                            | <ul> <li>11</li> <li>扫描</li> <li>手动输入S</li> <li>手动输入C</li> </ul>                 | 27 AM<br>二维码<br>/N号          |              |
| S/N编号<br>校验码<br>设备名称                                    | <ul> <li>11</li> <li>扫描</li> <li>手动输入S</li> <li>手动输入C</li> <li>011逆变器</li> </ul> | 27 AM<br>二维码<br>/N号          |              |

#### 2.8.2 我的账户

【用户名】2-20 个字符,只包含汉字、字母、数字和下划线(不能开头);选填,填写后 可使用用户名进行登录;变更用户名后,旧用户名不可用于登录。

【姓名】2-10 个汉字

【手机号】11 位手机号码,未注册过;输入新的手机号验证码验证后即变更;变更手机号码后,旧手机号不可用于登录。

【电子邮箱】格式正确的邮箱;选填,填写后可使用邮箱进行登录;变更电子邮箱后, 旧电子邮箱不可用于登录。

【设置密码】6-16个字符,只包含字母、数字和下划线;

【确认密码】与【设置密码】完全一致时,即可变更为新密码;变更密码并注销后,需 使用新密码登录。

#### 2.8.3 WiFi 配置

通过手机连接逆变器热点,管理逆变器的网络连接,使其连接上家庭 WiFi 无线网络, 保证其与管理系统间的正常数据通讯。具体步骤可根据提示进行(连接过程如遇问题,可点 击配置界面右上角的《配置帮助》查询):

14

|                                                                                                    | 00000 (Plat(95)) ♥ 11:27 AM 100 %                                                                                     |                                                                    |
|----------------------------------------------------------------------------------------------------|----------------------------------------------------------------------------------------------------|--------------------------------------------------------------------|
| Wi-Fi 配置                                                                                                    | く WiFi 配置                                                                                                    | く Wi-Fi 配置 ⑦                                                       |
| 请确认逆变器已经通电<br>当逆变器指示灯亮,点击下一步                                                                                                    | 请确认逆变器已经通电<br>当逆变器指示灯亮,点击下一步                                                                                          | <b>请打开WLAN, 连接到Solar-WiFi*</b><br>(*为设备序列号后8位,密码为12345678)         |
| 逆变器WIFI配置工具<br>手机连接逆变器,管理逆变器的网络连接<br>保证逆变器与管理系统间的正常数据通讯<br>取道 开始配置                                                                                                    | ٢                                                                                                    | ●<br>■<br>■<br>■<br>■<br>■<br>■<br>■<br>■<br>■<br>■<br>■<br>■<br>■ |
| -40//73 / 1/4/15/25                                                                                                    |                                                                                                    | when we we we we we we we we we we we we we                        |
| 下一步                                                                                                    | 下一步                                                                                                    | 下一步                                                                |
|                                                                                                    |                                                                                                    | 无法进入下一步? 点击我                                                       |
| •••00 中國移动 🗢 11:27 AM 100 % 💳                                                                                                    | ••••••• 中国移动 令 <b>11:27 AM</b> 100 % <b>一</b> •                                                                       | ●●●●◎ 中国移动 중 11:27 AM 100 % 🔲                                      |
| ₩-FI 配置 ••• 请为逆变器选取需要接入的无线网络                                                                                                    | く 输入器码<br>请输入Solar-WIFI*的密码                                                                                           | く Wi-Fi 配置                                                         |
| WI-FI 配置 ・・・<br>请为逆变器选取需要接入的无线网络<br>Blackmores-zhouji-1                                                                                                    | < 箱入密码<br>请输入Solar-WIFI*的密码                                                                                           | < Wi-Fi 配置                                                         |
| WI-FI 配置     ・・・       请为逆变器选取需要接入的无线网络       Blackmores-zhouji-1       Blackmores-zhouji-2                                                                                                    | < 箱入密码<br>请输入Solar-WiFi*的密码                                                                                           | < Wi-Fi 配置                                                         |
| WI-FI 配置     ・・・       请为逆交器选取需要接入的无线网络       Blackmores-zhouji-1       Blackmores-zhouji-2       MINDSTEC                                                                                                    | < 输入密码<br>请输入Solar-WiFi*的密码                                                                                           | < wi-Fi ∰                                                          |
| WI-印 配置     ・・・       请为逆变器选取需要接入的无线网络       Blackmores-zhouji-1       Blackmores-zhouji-2       MINDSTEC       QNQYJSH                                                                                                    | < 箱入密码<br>请输入Solar-WIFI*的密码                                                                                           | WI-FI 配置                                                           |
| <ul> <li>WI-FI 配置</li> <li>iii 加速受器选取需要接入的无线网络</li> <li>Blackmores-zhouji-1</li> <li>Blackmores-zhouji-2</li> <li>MINDSTEC</li> <li>QNQYJSH</li> <li>synpower_guest</li> </ul>                                                 | < 箱入密码<br>请输入Solar-WiFi*的密码                                                                                           | く Wi-Fi 配置                                                         |
| WI-FI 配置     ・・・       请为逆交器选取需要接入的无线网络       Blackmores-zhouji-1       Blackmores-zhouji-2       MINDSTEC       QNQYJSH       synpower_guest       无法从以上列表找到您要的网络?                                                            | < 箱入密码<br>请输入Solar-WiFi*的密码<br>① ******** ●<br>注接<br>● • • •                                                          | WI-FI 配置           ************************************            |
| WI-FI 配置     ・・・       请为逆变器选取需要接入的无线网络       Blackmores-zhouji-1       Blackmores-zhouji-2       MINDSTEC       QNQYJSH       synpower_guest       手法从以上列表我到您要的网络?       请手动输入并连接                                             | < 箱入密码<br>请输入Solar-WiFi*的密码<br>② ******** ●<br>注 接<br>●<br>●<br>●<br>●<br>●<br>●<br>●<br>●<br>●<br>●<br>●<br>●<br>●   | WI-FI 配置                                                           |
| WI-FI 配置 ・・・<br>请为逆变器选取需要接入的无线网络          Blackmores-zhouji-1         Blackmores-zhouji-2         MINDSTEC         QNQYJSH         synpower_guest         无法从以上列表找到您要购购给?         请手动输入并连接         ② 请输入网络名称         〇、 建体网络索印 | < 箱入密码                                                                                                    | WI-FI 配置                                                           |
| WI-FI 配置     ・・・       请为逆变器选取需要接入的无线网络       Blackmores-zhouji-1       Blackmores-zhouji-2       MINDSTEC       QNQYJSH       synpower_guest       无法从以上列表找到您要的网络?       请手动输入并连接            (章 请输入网络名称        ①              | <ul> <li>箱入窗崎</li> <li>请输入Solar-WiFI*的密码</li> <li>② ********</li> <li>● ● ● ● ● ● ● ● ● ● ● ● ● ● ● ● ● ● ●</li></ul> | WI-FI 配置                                                           |